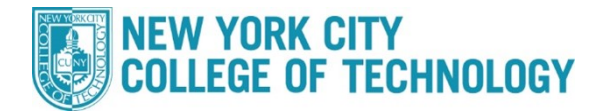

## **CUNYfirst ePermit Status/Cancellation Steps**

City Tech students who wish to take a course at another CUNY school can fill out the ePermit application in CUNYFirst. The request will reviewed by the City Tech ePermit team, and within 5-7 business days students will receive a decision on their request both at their City Tech email address at the ePermit page in CUNYFirst. If approved, the Host College (where you want to take the course), will set up an enrollment appointment (This can take up to a week). The approval of an ePermit does not guarantee you a seat in a course/section.

## Action Step Sign into **CUNYfirst** (https://home.cunyfirst.cuny.edu ) with your CUNYfirst UserName and Password. 1 Select Student Center → Academics Records → ePermit 0 Student Center Student Center Course History Kiew Grades Honors and Awards Milestone CUNYfirst starting April 10. Advisors 3 To Do's 2 Holds ePermit nancial Acc Apply for Graduation **\***\$ ILI View Transfer Credit Report Evaluate My Transfer Credit Payment Due

## Please follow the steps in the table below to complete the task.

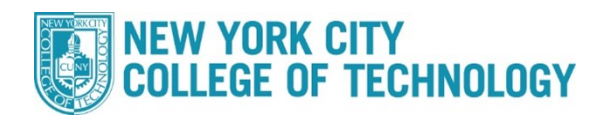

|                  | Sele                                                                        | ct Tern                                                                                                    | n on Hor                                                                                               | me College                                                                                                    | 8                                                                                                    | C                                                                                   | ) Add ePe                                                                                                    | rmit                                                                                                    | Search ePer                          |  |
|------------------|-----------------------------------------------------------------------------|----------------------------------------------------------------------------------------------------|----------------------------------------------------------------------------------------------------|----------------------------------------------------------------------------------------------------|----------------------------------------------------------------------------------------------------|-------------------------------------------------------------------------------------|----------------------------------------------------------------------------------------------------|----------------------------------------------------------------------------------------------------|--------------------------------------|--|
|                  | 01                                                                          | dd er erni                                                                                                    | in white Equ                                                                                           | ivalent oours                                                                                                    | 565                                                                                                    | O'Add er ennig                                                                      |                                                                                                    |                                                                                                    | Search er ennit                      |  |
| 5                | Select                                                                      | a term                                                                                                    |                                                                                                    | Career                                                                                                    | Inc                                                                                                    | titution                                                                            | oPor                                                                                                    | mit Begin Date                                                                                                    | ePermit End                          |  |
|                  |                                                                             | 2022 Sp                                                                                                    | ring .                                                                                                 |                                                                                                    | Bo                                                                                                    | rough of                                                                            | erei                                                                                                    |                                                                                                    |                                      |  |
|                  |                                                                             | Term                                                                                                    |                                                                                                    | Undergraduate                                                                                                    | Ma                                                                                                    | nhattan C(                                                                          | C 11/08                                                                                                    | /2021                                                                                                    | 03/30/2022                           |  |
|                  |                                                                             | 2022 Fal                                                                                                    | l Term                                                                                                 | Undergraduate                                                                                                    | Bo<br>Ma                                                                                                    | rough of<br>nhattan C(                                                              | 04/01                                                                                                    | /2022                                                                                                    | 08/25/2022                           |  |
| the<br>eP<br>"Co | e se<br>Permit<br>ontin                                                     | mester<br>ts for th<br><b>1ue</b> " you                                                                                       | you req<br>lat term<br>J can see                                                                       | uested to t<br>and their o<br>e the full re                                                                                                    | take the<br>current s<br>equest de                                                                                | class.<br>tatus. I<br>tails, ar<br>S                                                | This pag<br>By selec<br>nd any c<br>elect Term                                                                                                    | ge will show<br>cting a specif<br>comments.<br>non Home Collec                                                                         | a list of all<br>fic permit al       |  |
| the<br>eP<br>"Co | e se<br>ermit<br>ontin<br>Selee                                             | mester<br>ts for th<br><b>IUE</b> " you<br>ct Term o                                                                          | you req<br>nat term<br>u can ser<br>n Home C<br>rith Equivaler                                         | uested to t<br>and their o<br>e the full re<br>college                                                                                                    | take the<br>current s<br>equest de                                                                                | class.<br>tatus. I<br>tails, ar<br>S<br>dd ePermit                                  | This pag<br>By selec<br>nd any c<br>elect Term                                                                                                    | ge will show<br>cting a specif<br>comments.<br>n on Home Collec<br>Search ePermit                                                      | a list of all<br>fic permit a        |  |
| the<br>eP<br>"Co | e se<br>ermit<br>ontin<br>Selec<br>OAd                                      | mester<br>ts for th<br>nue" you<br>ct Term o<br>Id ePermit w<br>a term<br>Term                                                | you req<br>nat term<br>J can ser<br>In Home C<br>rith Equivaler                                        | and their of<br>and their of<br>e the full re<br>college<br>nt Courses                                                                                                    | take the<br>current s<br>equest de<br>OA                                                                          | class.<br>tatus. I<br>tails, ar<br>S<br>dd ePermit                                  | This pag<br>By selec<br>nd any c<br>elect Term                                                                                                    | ge will show<br>cting a specif<br>comments.<br>I on Home Collec<br>Search ePermit                                                      | a list of all<br>fic permit a        |  |
| the<br>eP<br>"Co | e se<br>Permit<br>ontin<br>Select<br>Select 2                               | mester<br>ts for th<br>nue" you<br>ct Term o<br>id ePermit w<br>a term<br>Term<br>2022 Spring<br>Term                         | you req<br>nat term<br>J can sed<br>on Home C<br>vith Equivaler                                        | and their of<br>e the full re<br>college<br>nt Courses                                                                                                    | take the<br>current s<br>equest de<br>OA<br>nstitution<br>Borough of<br>Manhattan CC                              | class.<br>tatus. I<br>tails, ar<br>S<br>dd ePermit<br>ePermit E<br>11/08/202        | This pag<br>By selec<br>and any c<br>elect Term<br>Begin Date                                                                                                    | ge will show<br>cting a specif<br>comments.<br>on Home Collect<br>Search ePermit<br>ePermit End Date<br>03/30/2022                     | a list of all<br>fic permit a        |  |
| the<br>eP<br>"Co | e se<br>Permit<br>ontin<br>Selec<br>OAd                                     | mester<br>ts for th<br>nue" you<br>ct Term o<br>dd ePermit w<br>a term<br>Term<br>2022 Spring<br>Term<br>2022 Fall Te         | you req<br>nat term<br>u can sed<br>on Home C<br>vith Equivaler<br>Underg<br>rm Underg                 | uested to f         and their c         e the full re         college         nt Courses         r         yraduate         graduate                                         | take the<br>current s<br>equest de<br>A<br>nstitution<br>Borough of<br>Manhattan CC<br>Borough of<br>Manhattan CC | class.<br>tatus. I<br>etails, ar<br>s<br>dd ePermit E<br>11/08/202<br>04/01/202     | This pages of the page of the page of the  | ge will show<br>cting a specif<br>comments.<br>on Home Collect<br>Search ePermit<br>ePermit End Date<br>03/30/2022<br>08/25/2022       | a list of all<br>fic permit al       |  |
| the<br>eP<br>"Co | e se<br>Permil<br>ontin<br>Selec<br>Select a<br>Select a                    | mester<br>ts for th<br>nue" you<br>ct Term o<br>dd ePermit w<br>a term<br>2022 Spring<br>Term<br>2022 Fall Te                 | you req<br>nat term<br>u can sed<br>on Home C<br>vith Equivaler<br>Underg<br>rm Underg                 | uested to f       and their of       e the full re       college       nt Courses       r       graduate       graduate       End       graduate       End       tinue       | take the<br>current s<br>equest de<br>A<br>nstitution<br>Borough of<br>Manhattan CC<br>Borough of<br>Manhattan CC | class.<br>tatus. I<br>etails, ar<br>dd ePermit<br>11/08/202<br>04/01/202            | This pages of the page of the page of the  | ge will show<br>cting a specif<br>comments.<br>on Home Collect<br>Search ePermit<br>ePermit End Date<br>03/30/2022<br>08/25/2022       | a list of all<br>fic permit al       |  |
|                  | e se<br>Permil<br>ontin<br>Selec<br>OAc<br>Select a<br>Select a<br>Select a | mester<br>ts for th<br>nue" you<br>ct Term o<br>dd ePermit w<br>a term<br>2022 Spring<br>Term<br>2022 Fall Te<br>Q            | you req<br>nat term<br>u can sed<br>on Home C<br>vith Equivaler<br>Underg<br>rm Underg<br>n click Cont | uested to f         and their of         e the full re         college         nt Courses         r       II         graduate       E         graduate       E         tinue | take the<br>current s<br>equest de<br>A<br>nstitution<br>Borough of<br>Manhattan CC<br>Borough of<br>Manhattan CC | class. tatus. I<br>tatus. I<br>stails, ar<br>dd ePermit<br>11/08/202<br>04/01/202   | This pages of the select term of the select term of term of term o | ge will show<br>cting a specif<br>comments.<br>• on Home Collect<br>• Search ePermit<br>• 03/30/2022<br>• 08/25/2022                   | a list of all<br>fic permit al<br>ge |  |
| the<br>eP<br>"Co | e se<br>Permil<br>ontin<br>Selec<br>OAc<br>Select (<br>Select (<br>Select ( | mester<br>ts for th<br>nue" you<br>ct Term o<br>dd ePermit w<br>a term<br>2022 Spring<br>Term<br>2022 Fall Te<br>Q<br>Vbr Hom | you req<br>nat term<br>u can se<br>on Home C<br>vith Equivaler<br>Underg<br>rm Underg<br>n click Cont  | and their of<br>and their of<br>e the full re<br>college<br>nt Courses<br>r   <br>graduate   <br>graduate   <br>tinue                                                        | take the<br>current s<br>equest de<br>A<br>nstitution<br>Borough of<br>Manhattan CC<br>Borough of<br>Manhattan CC | class. tatus. I<br>tatus. I<br>stails, ar<br>dd ePermit E<br>11/08/202<br>04/01/202 | This pages of the second any conduct of the second any conduct of the second any conduct of the second any conduct of the second any conduct of the second any conduct of the second any conduct of the second and the second and the s | ge will show<br>cting a specif<br>comments.<br>on Home Collect<br>Search ePermit<br>ePermit End Date<br>03/30/2022<br>08/25/2022<br>IX | a list of all<br>fic permit an<br>ge |  |

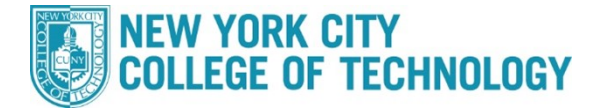

4 In order to cancel existing ePermits, click the "**Search ePermit**" button, select the appropriate semester, click the desired permit you wish to cancel, then click Continue to pull up the full ePermit details. On the next screen click the "**Cancel**" button on the bottom right. Please allow 5-7 days for the ePermit team to cancel the ePermit and drop any PERM courses from your City Tech record.

|                                      |                                  |             |               | ePermit page   |                 |                            |  |
|--------------------------------------|----------------------------------|-------------|---------------|----------------|-----------------|----------------------------|--|
| Email Address:                       |                                  | z001@stu.bm | cc.cuny.edu   | Career:        | Undergradua     | te                         |  |
| Home College:                        | Borough of Manh                  | attan CC    |               | Program:       | Undergraduate   |                            |  |
| Cum GPA:                             | 4.000                            |             |               | Plan:          |                 |                            |  |
| ermit Type: General Elective         |                                  |             |               |                | Accounting      | JERI                       |  |
| Term:                                | 2022 Spring Terr                 | n           |               | Permit Status: | Initiated       |                            |  |
| Home Course:                         | Anatomy and Ph                   | ysiology I  |               | Created By:    | 75              | 03/23/22 1:10:50PM         |  |
| ePermit #:                           | 1 Permit                         | Method: Aut | D             | Last Update:   | 875             | 03/23/22 1:12:15PM         |  |
| ■ Q                                  |                                  |             |               |                |                 | <ul> <li>1-2 of</li> </ul> |  |
| Host College                         | Host Career                      | Host Term   | *Host Session | Subject        | *Catalog Number | Description                |  |
| Kingsborough CC                      | Undergraduate<br>Kingsborough CC | 1222        | 2             | BIO            | 1100            | Human Anatomy and Physiol  |  |
| LaGuardia CC                         | Undergraduate<br>LaGuardia CC    | 1222        | 2             | SCB            | 203             | Human Anatomy & Physiolog  |  |
| Comments:<br>eRegistrar<br>Comments: |                                  |             |               |                | Cance           |                            |  |